### DIPLOMADO DE PROFUNDIZACION CISCO PRUEBA DE HABILIDADES PRÁCTICAS CCNP

YONATAN DAVID MARTINEZ ESCORCIA

UNIVERSIDAD NACIONAL ABIERTA Y A DISTANCIA - UNAD ESCUELA DE CIENCIAS BÁSICAS, TECNOLOGÍA E INGENIERÍA - ECBTI INGENIERÍA ELECTRONICA VALLEDUPAR-CESAR 2021 DIPLOMADO DE PROFUNDIZACION CISCO PRUEBA DE HABILIDADES PRÁCTICAS CCNP

YONATAN DAVID MARTINEZ ESCORCIA

Diplomado de opción de grado presentado para optar el título de INGENIERO ELECTRONICO

DIRECTOR:

MSc. GERARDO GRANADOS

UNIVERSIDAD NACIONAL ABIERTA Y A DISTANCIA - UNAD ESCUELA DE CIENCIAS BÁSICAS, TECNOLOGÍA E INGENIERÍA - ECBTI INGENIERÍA ELECTRONICA VALLEDUPAR-CESAR 2021

NOTA DE ACEPTACIÓN

Firma del presidente del Jurado

Firma del Jurado

Firma del Jurado

VALLEDUPAR-CESAR, 26 DE NOVIEMBRE DE 2021

### AGRADECIMIENTOS

Primero darle las gracias a dios por permitir estar vivo y poder cumplir una de mis metas que era estudiar y salir adelante como futuro profesional, seguidamente de mi familia que son la base que hace cada que nos superemos y afrontemos los retos del día a día para resolverlos y así salir adelante para mejorar nuestra calidad de vida y brindarles a mis hijos un futuro mejor, y demostrar a la sociedad que nunca es tarde para formarse como profesional.

# CONTENIDO

| AGRADECIMIENTOS  | 4  |
|------------------|----|
| CONTENIDO        | 5  |
| LISTA DE TABLAS  | 6  |
| LISTA DE FIGURAS | 7  |
| GLOSARIO         | 8  |
| RESUMEN          | 9  |
| ABSTRACT         | 9  |
| INTRODUCCIÓN     | 10 |
| ESCENARIO        | 11 |
| CONCLUSIONES     | 50 |
| BIBLIOGRAFIA     | 51 |

# LISTA DE TABLAS

| Tabla 1. Tabla de direccionamiento                               | 12 |
|------------------------------------------------------------------|----|
| Tabla 2. configuración de la capa 2 de la red y soporte del Host | 23 |
| Tabla 3. configuracion de los protocolos en enrutamiento         | 28 |
| Tabla 4. Configuracion de la redundancia del primer salto        | 35 |
| Tabla 5. seguridad                                               | 44 |
| Tabla 6. Configuracion de las funciones de Administración de Red | 46 |

# LISTA DE FIGURAS

| figura 1.topologia de red                                | 11  |
|----------------------------------------------------------|-----|
| figura 2.cableado de red                                 | 13  |
| figura 3.configuracion R1                                | 14  |
| figura 4. configuración R2                               | 15  |
| figura 5. configuracion de VLANs                         | 18  |
| figura 6. configuracion de las interfaces                | 18  |
| figura 7.configuracion de protocolos en las VLANs        | 19  |
| figura 8. asignación de los nombres a las VLANs          | 21  |
| figura 9. configuracion de enlaces troncales en D1       | 24  |
| figura 10. comando spanning-tree D1 pvst                 | 25  |
| figura 11. show run spanning-tree                        | 25  |
| figura 12. verificación DCHP en PC1                      | 28  |
| figura 13. verificación de LAN local PC2                 | 28  |
| figura 14.configuracion ospf en R1                       | 30  |
| figura 15.configuracion ospf 6 en R1                     | 31  |
| figura 16. configuracion area 0 en D2                    | 32  |
| figura 17. configuracion ospf en D1                      | 33  |
| figura 18. show run route bgp 500                        | 34  |
| figura 19. Configuracion bgp 300                         | 35  |
| figura 20. configuracion IP sla 4 en D1                  | 41  |
| figura 21.configuracion de VLAN 100 en D2                | 43  |
| figura 22. configuracion algoritmo SCRYPT en R1          | 45  |
| figura 23.habilitacion de aaa new-modelen A1             | 45  |
| figura 24. autenticacion de aaa new-model D1             | 46  |
| figura 25. autenticacion de login group en R1            | 46  |
| figura 26. implementacion del comando show run aaa en A1 | 46  |
| figura 27. ntp master en R2                              | .48 |
| figura 28. configuracion de Syslog en A1                 | .48 |
| figura 30. configuracion de ENCORSA SNMP en R1           | .49 |
|                                                          |     |

### GLOSARIO

### DIRECCIÓN IP:

Una dirección IP es un conjunto de números, únicos e irrepetibles, que identifica a un dispositivo con la capacidad de conectarse a internet, ya sea una computadora, tableta, celular, o incluso dispositivos inteligentes preparados para IoT.

### PROTOCOLO DE RED:

son un conjunto de reglas que gobiernan la comunicación entre dispositivos que están conectados a una red. Dichas reglas se constituyen de instrucciones que permiten a los dispositivos identificarse y conectarse entre sí, además de aplicar reglas de formateo, para que los mensajes viajen de la forma adecuada de principio a fin. Dichas reglas de formateo determinan si los datos son recibidos correctamente o si son rechazados o ha habido algún tipo de problema en la transferencia de la información.

### RED:

En informática, se entiende por red (usualmente red informática o red de computadoras) a la interconexión de un número determinado de computadores (o de redes, a su vez) mediante dispositivos alámbricos o inalámbricos que, mediante impulsos eléctricos, ondas electromagnéticas u otros medios físicos, les permiten enviar y recibir información en paquetes de datos, compartir sus recursos y actuar como un conjunto organizado.

### SISTEMA OPERATIVO DE RED:

es un software que permite la interconexión de ordenadores para tener el poder de acceder a los servicios y recursos, *hardware* y *software*, creando redes de computadoras. Al igual que un equipo no puede trabajar sin un sistema operativo, una red de equipos no puede funcionar sin un sistema operativo de red.

#### TOPOLOGÍA:

Al arreglo físico, es decir a la configuración espacial de la red, se denomina topología física. Se distinguen las topologías siguientes: topología de bus, topología de estrella, topología en anillo, topología de árbol y topología de malla.

### RESUMEN

En este diplomado de profundización CISCO CCNP conoceremos un escenario propuesto que se divide en seis partes en el cual configuraremos los equipos de tal modo de implementar redes LAN y WAN para aplicar los diferentes protocolos de enrutamiento como OSPF, EIGRP y BGP mediante el direccionamiento de IPV4 Y IPV6 en equipos de uso electrónico para la configuración de redes ya sea empresariales a gran y pequeña escala resolviendo problemas de tráfico de interfaces y conflictos en la configuración de estos.

Palabras Clave: CISCO, CCNP, Conmutación, Enrutamiento, Redes, Electrónica.

### ABSTRACT

In this CISCO CCNP in-depth diplomat, we will learn about a proposed scenario that is divided into six parts in which we will configure the equipment in such a way as to implement LAN and WAN networks to apply the different routing protocols such as OSPF, EIGRP and BGP through IPV4 addressing. And IPV6 in electronic equipment for the configuration of networks, both large and small-scale companies, solving interface traffic problems and conflicts in their configuration.

Keywords: CISCO, CCNP, Routing, Switching, Networking, Electronics.

### INTRODUCCIÓN

En este trabajo como opción de grado o diplomado de profundización conoceremos el resultado de la configuración de las plataformas de conmutación basadas en switches, utilizando protocolos como STP y las configuraciones de las diferentes VLANs en redes corporativos mediante un escenario propuesto a lo largo de las diferentes unidades, y saber los beneficios de ejercer la administración de dominios de broadcast independientes de una red jerárquica convergente.

También conoceremos a realizar la configuración avanzada de routers en donde se utiliza el direccionamiento de las IPV4 y IPV6, para luego aplicar los protocolos de enrutamiento como OSPF, EIGRP y BGP para el diseño y la implementacion de redes escalables mediante principios de conmutación de redes LAN y WAN.

Realizar análisis de los múltiples protocolos utilizados en la configuración de la topología en el escenario propuesto para garantizar el cumplimiento de cada configuración en los equipos mediante el uso de comandos de administración avanzados y bajo el uso de protocolos de distancia y estado de enlace.

#### **ESCENARIO**

# figura 1.topologia de red

# **Escenario Propuesto**

### Topología de la Red:

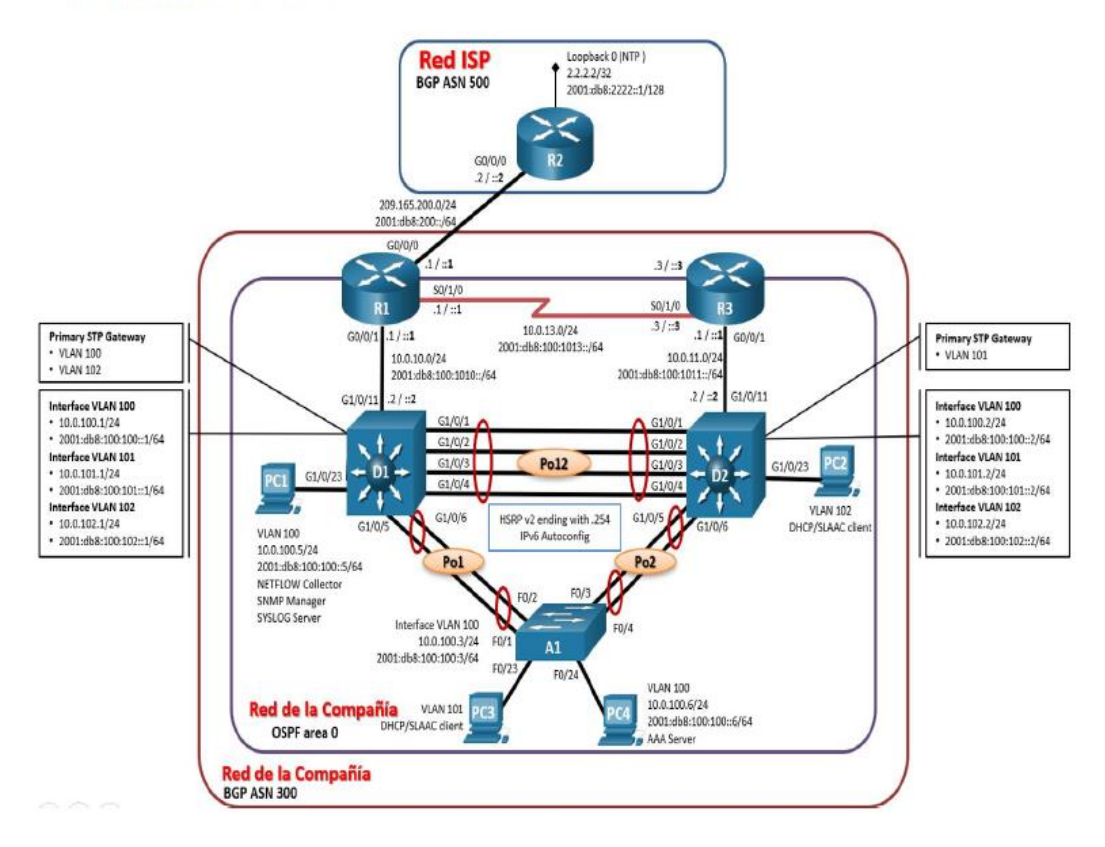

| 11  | Interfaz  | Dirección IPv4         | Dirección IPv6          | IPv6 Link-<br>Local |
|-----|-----------|------------------------|-------------------------|---------------------|
| R1  | G0/0/0    | 209.165.200.225/2<br>7 | 2001:db8:200::1/64      | fe80::1:1           |
|     | G0/0/1    | 10.0.10.1/24           | 2001:db8:100:1010::1/64 | fe80::1:2           |
|     | S0/1/0    | 10.0.13.1/24           | 2001:db8:100:1013::1/64 | fe80::1:3           |
| R2  | G0/0/0    | 209.165.200.226/2<br>7 | 2001:db8:200::2/64      | fe80::2:1           |
|     | Loopback0 | 2.2.2.2/32             | 2001:db8:2222::1/128    | fe80::2:3           |
| R3  | G0/0/1    | 10.0.11.1/24           | 2001:db8:100:1011::1/64 | fe80::3:2           |
|     | S0/1/0    | 10.0.13.3/24           | 2001:db8:100:1013::3/64 | fe80::3:3           |
| D1  | G1/0/11   | 10.0.10.2/24           | 2001:db8:100:1010::2/64 | fe80::d1:1          |
|     | VLAN 100  | 10.0.100.1/24          | 2001:db8:100:100::1/64  | fe80::d1:2          |
|     | VLAN 101  | 10.0.101.1/24          | 2001:db8:100:101::1/64  | fe80::d1:3          |
|     | VLAN 102  | 10.0.102.1/24          | 2001:db8:100:102::1/64  | fe80::d1:4          |
| D2  | G1/0/11   | 10.0.11.2/24           | 2001:db8:100:1011::2/64 | fe80::d2:1          |
|     | VLAN 100  | 10.0.100.2/24          | 2001:db8:100:100::2/64  | fe80::d2:2          |
|     | VLAN 101  | 10.0.101.2/24          | 2001:db8:100:101::2/64  | fe80::d2:3          |
|     | VLAN 102  | 10.0.102.2/24          | 2001:db8:100:102::2/64  | fe80::d2:4          |
| A1  | VLAN 100  | 10.0.100.3/23          | 2001:db8:100:100::3/64  | fe80::a1:1          |
| PC1 | NIC       | 10.0.100.5/24          | 2001:db8:100:100::5/64  | EUI-64              |
| PC2 | NIC       | DHCP                   | SLAAC                   | EUI-64              |
| PC3 | NIC       | DHCP                   | SLAAC                   | EUI-64              |
| PC4 | NIC       | 10.0.100.6/24          | 2001:db8:100:100::6/64  | EUI-64              |

Tabla 1. Tabla de direccionamiento

# Parte 1: Construir la red y configurar los parámetros básicos de los dispositivos y el direccionamiento de las interfaces

### Paso 1: Cablear la red como se muestra en la topología.

Conecte los dispositivos como se muestra en el diagrama de topología y conecte los cables según sea necesario.

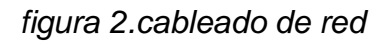

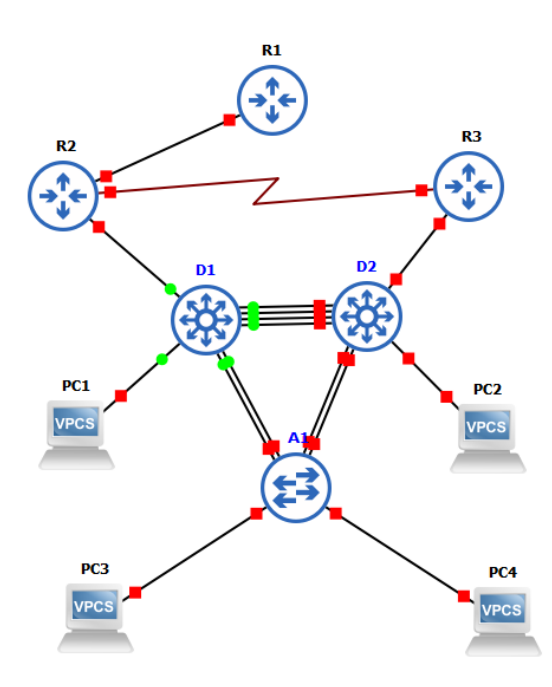

hostname R1 ipv6 unicast-routing no ip domain lookup banner motd # R1, ENCOR Skills Assessment, Scenario 1 # line con 0 exec-timeout 0 0 logging synchronous exit interface g0/0 ip address 209.165.200.225 255.255.255.224 ipv6 address fe80::1:1 link-local ipv6 address 2001:db8:200::1/64 no shutdown exit figura 3.configuracion R1

R1(config)#hostname R1 R1(config)#ipv6 unicast-routing R1(config)#no ip domain lookup R1(config)#banner motd # R1, ENCOR Skills Assessment, Scenario 1 # R1(config)#line con 0 R1(config-line)# exec-timeout 0 0 R1(config-line)# logging synchronous R1(config-line)# exit R1(config)#interface g0/0 R1(config-if)# io address 209.165.200.225 255.255.255.224 R1(config)#interface g0/0
R1(config-if)# ip address 209.165.200.225 255.255.255.224
R1(config-if)# ipv6 address fe80::1:1 link-local
R1(config-if)# ipv6 address 2001:db8:200::1/64
R1(config-if)# no shutdown
R1(config-if)# exit
R1(config-if)# exit R1(config)#

Router R2 hostname R2 ipv6 unicast-routing no ip domain lookup banner motd # R2, ENCOR Skills Assessment, Scenario 1 # line con 0 exec-timeout 0 0 logging synchronous exit interface g0/0 ip address 209.165.200.226 255.255.255.224 ipv6 address fe80::2:1 link-local ipv6 address 2001:db8:200::2/64 no shutdown exit interface Loopback 0 ip address 2.2.2.2 255.255.255.255 ipv6 address fe80::2:3 link-local ipv6 address 2001:db8:2222::1/128 no shutdown

exit

figura 4. configuración R2

```
R2(config)#hostname R2
R2(config)#ipv6 unicast-routing
R2(config)#ho ip domain lookup
R2(config)#banner motd # R2, ENCOR Skills Assessment, Scenario 1 #
R2(config)#line con 0
R2(config)#line con 0
R2(config-line)# exec-timeout 0 0
R2(config-line)# logging synchronous
R2(config-line)# exit
R2(config)#interface g0/0
R2(config-if)# ip address 209.165.200.226 255.255.255.224
R2(config-if)# ipv6 address fe80::2:1 link-local
R2(config-if)# ipv6 address fe80::2:1 link-local
R2(config-if)# ipv6 address 2001:db8:200::2/64
R2(config-if)# no shutdown
R2(config-if)# exit
R2(config-if)# ip address 2.2.2.2 255.255.255.255
R2(config-if)# ipv6 address fe80::2:3 link-local
R2(config-if)# ipv6 address fe80::2:3 link-local
R2(config-if)# ipv6 address 2001:db8:2222::1/128
R2(config-if)# no shutdown
R2(config-if)# no shutdown
R2(config-if)# no shutdown
R2(config-if)# no shutdown
R2(config-if)# ipv6 address 2001:db8:2222::1/128
R2(config-if)# exit
R2(config-if)# exit
R2(config-if)# exit
R2(config-if)# exit
R2(config)#
```

hostname R3 ipv6 unicast-routing no ip domain lookup banner motd # R3, ENCOR Skills Assessment, Scenario 1 # line con 0 exec-timeout 0 0 logging synchronous exit interface g2/0 ip address 10.0.11.1 255.255.255.0 ipv6 address fe80::3:2 link-local ipv6 address 2001:db8:100:1011::1/64 no shutdown exit interface s1/0 ip address 10.0.13.3 255.255.255.0 ipv6 address fe80::3:3 link-local ipv6 address 2001:db8:100:1010::2/64 no shutdown exit

hostname D1 ip routing ipv6 unicast-routing no ip domain lookup banner motd # D1, ENCOR Skills Assessment, Scenario 1 # line con 0 exec-timeout 0 0 logging synchronous exit vlan 100 name Management exit vlan 101 name UserGroupA exit vlan 102 name UserGroupB exit vlan 999 name NATIVE exit interface g0/0 no switchport ip address 10.0.10.2 255.255.255.0 ipv6 address fe80::d1:1 link-local ipv6 address 2001:db8:100:1010::2/64 no shutdown exit interface vlan 100 ip address 10.0.100.1 255.255.255.0 ipv6 address fe80::d1:2 link-local ipv6 address 2001:db8:100:100::1/64 no shutdown exit interface vlan 101 ip address 10.0.101.1 255.255.255.0 ipv6 address fe80::d1:3 link-local

```
ipv6 address 2001:db8:100:101::1/64
no shutdown
exit
interface vlan 102
ip address 10.0.102.1 255.255.255.0
ipv6 address fe80::d1:4 link-local
ipv6 address 2001:db8:100:102::1/64
no shutdown
exit
ip dhcp excluded-address 10.0.101.1 10.0.101.109
ip dhcp excluded-address 10.0.101.141 10.0.101.254
ip dhcp excluded-address 10.0.102.1 10.0.102.109
ip dhcp excluded-address 10.0.102.141 10.0.102.254
ip dhcp pool VLAN-101
network 10.0.101.0 255.255.255.0
default-router 10.0.101.254
exit
ip dhcp pool VLAN-102
network 10.0.102.0 255.255.255.0
default-router 10.0.102.254
exit
interface g0/0
shutdown
interface g0/1
shutdown
interface g0/2
shutdown
interface g0/3
shutdown
interface g4
shutdown
interface g5
shutdown
interface g6
shutdown
interface g7
```

interface g8 shutdown exit

# figura 5. configuracion de VLANs

| D1(config)#ip routing                                                 |
|-----------------------------------------------------------------------|
| D1(config)#ipv6 unicast-routing                                       |
| D1(config)#no ip domain lookup                                        |
| D1(config)#banner motd # D1, ENCOR Skills Assessment, Scenario 1 #    |
| D1(config)#line con 0                                                 |
| D1(config-line)# exec-timeout 0 0                                     |
| D1(config-line)# logging synchronous                                  |
| D1(config-line)# exit                                                 |
| D1(config)#vlan 100                                                   |
| D1(config-vlan)# name Management                                      |
| D1(config-vlan)# exit                                                 |
| D1(config)#vlan 101                                                   |
| D1(config-vlan)# name UserGroupA                                      |
| D1(config-vlan)# exit                                                 |
| D1(config)#vlan 102                                                   |
| D1(config-vlan)# name UserGroupB                                      |
| D1(config-vlan)# exit                                                 |
| D1(config)#vlan 999                                                   |
| D1(config-vlan)# name NATIVE                                          |
| D1(config-vlan)# exit                                                 |
| D1(config)#interface g0/0                                             |
| D1(config-if)# no switchport                                          |
| D1(config-if)# ip address 10.0.10.2 255.255.255.0                     |
| D1(config-if)# ipv6 a                                                 |
| *Nov 29 03:34:03.321: %LINK-3-UPDOWN: Interface GigabitEthernet0/0, c |
| *Nov 29 03:34:04.965: %LINEPROTO-5-UPDOWN: Line protocol on Interface |
| :1 link-local                                                         |
| D1(config-if)# ipv6 address 2001:db8:100:1010::2/64                   |
| D1(config-if)# no shutdown                                            |

# figura 6. configuracion de las interfaces

| D1(config)#ip dhcp excluded-address 10.0.101.1 10.0.101.109   |
|---------------------------------------------------------------|
| D1(config)#ip dhcp excluded-address 10.0.101.141 10.0.101.254 |
| D1(config)#ip dhcp excluded-address 10.0.102.1 10.0.102.109   |
| D1(config)#ip dhcp excluded-address 10.0.102.141 10.0.102.254 |
| D1(config)#ip dhcp pool VLAN-101                              |
| D1(dhcp-config)# network 10.0.101.0 255.255.255.0             |
| D1(dhcp-config)# default-router 10.0.101.254                  |
| D1(dhcp-config)# exit                                         |
| D1(config)#ip dhcp pool VLAN-102                              |
| D1(dhcp-config)# network 10.0.102.0 255.255.255.0             |
| D1(dhcp-config)# default-router 10.0.102.254                  |
| D1(dhcp-config)# exit                                         |
| D1(config)#interface g0/0                                     |
| D1(config-if)# shutdown                                       |
| D1(config-if)#interface g0/1                                  |
| D1(config-if)#shutdown                                        |
| D1(config-if)#interface g0/2                                  |
| D1(config-if)#shutdown                                        |
| D1(config-if)#interface g0/3                                  |
| D1(config-if)#shutdown                                        |
| D1(config-if)#interface g4                                    |
| D1(config-if)#shutdown                                        |
| D1(config-if)#interface g5                                    |
| D1(config-if)#shutdown                                        |
| D1(config-if)#interface g6                                    |
| D1(config-if)#shutdown                                        |
| D1(config-if)#interface g7                                    |
| D1(config-if)#shutdown                                        |
| D1(config-if)#interface g8                                    |
| D1(config-if)#shutdown                                        |
| D1(config-if)# exit                                           |
| D1(config)#                                                   |

figura 7.configuracion de protocolos en las VLANs

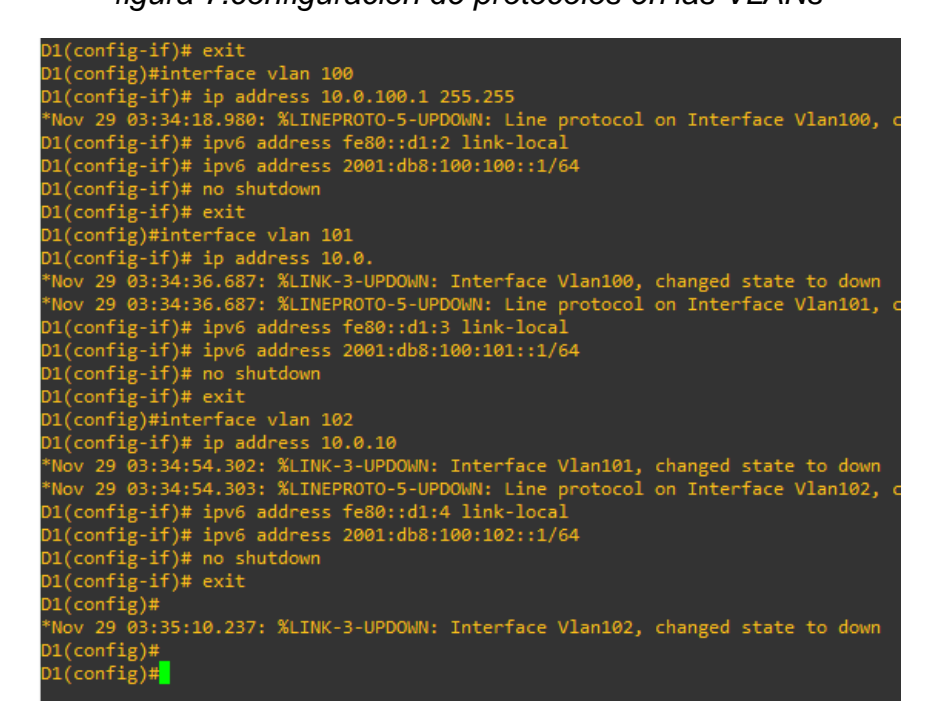

hostname D2 ip routing ipv6 unicast-routing no ip domain lookup banner motd # D2, ENCOR Skills Assessment, Scenario 1 # line con 0 exec-timeout 0 0 logging synchronous exit vlan 100 name Management exit vlan 101 name UserGroupA exit vlan 102 name UserGroupB exit vlan 999 name NATIVE exit interface g0/0

no switchport ip address 10.0.11.2 255.255.255.0 ipv6 address fe80::d1:1 link-local ipv6 address 2001:db8:100:1011::2/64 no shutdown exit interface vlan 100 ip address 10.0.100.2 255.255.255.0 ipv6 address fe80::d2:2 link-local ipv6 address 2001:db8:100:100::2/64 no shutdown exit interface vlan 101 ip address 10.0.101.2 255.255.255.0 ipv6 address fe80::d2:3 link-local ipv6 address 2001:db8:100:101::2/64 no shutdown exit interface vlan 102 ip address 10.0.102.2 255.255.255.0 ipv6 address fe80::d2:4 link-local ipv6 address 2001:db8:100:102::2/64 no shutdown exit ip dhcp excluded-address 10.0.101.1 10.0.101.209 ip dhcp excluded-address 10.0.101.241 10.0.101.254 ip dhcp excluded-address 10.0.102.1 10.0.102.209 ip dhcp excluded-address 10.0.102.241 10.0.102.254 ip dhcp pool VLAN-101 network 10.0.101.0 255.255.255.0 default-router 10.0.101.254 exit ip dhcp pool VLAN-102 network 10.0.102.0 255.255.255.0 default-router 10.0.102.254 exit interface q0/0 shutdown interface g0/1 shutdown interface q0/2shutdown interface q0/3 shutdown

interface g4 shutdown interface g5 shutdown interface g6 shutdown interface g7 shutdown interface g8 shutdown exit

### figura 8. asignación de los nombres a las VLANs

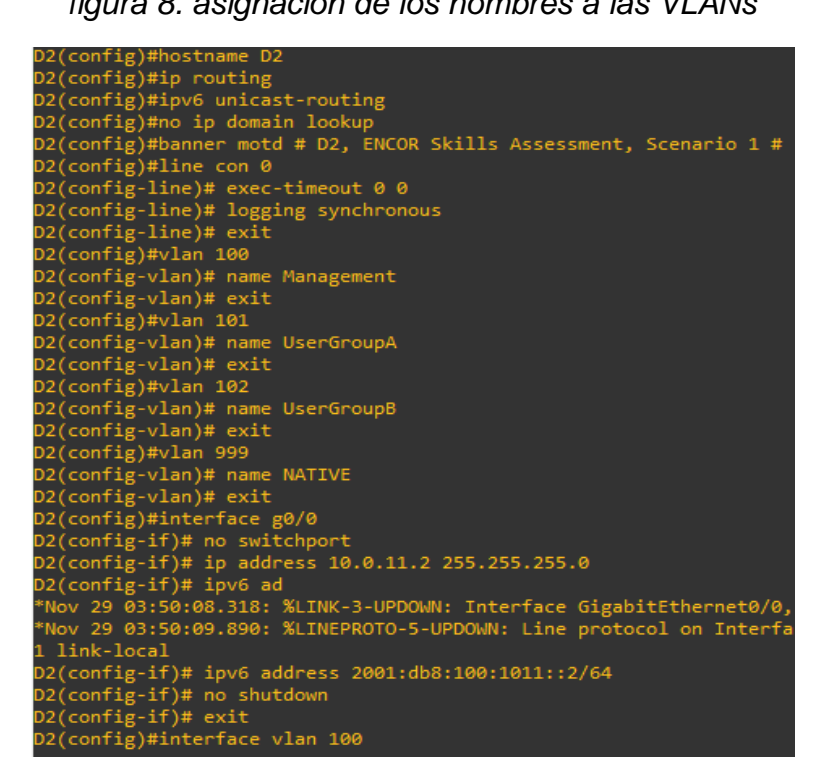

hostname A1 no ip domain lookup banner motd # A1, ENCOR Skills Assessment, Scenario 1 # line con 0 exec-timeout 0 0 logging synchronous exit

vlan 100 name Management exit vlan 101 name UserGroupA exit vlan 102 name UserGroupB exit vlan 999 name NATIVE exit interface vlan 100 ip address 10.0.100.3 255.255.255.0 ipv6 address fe80::a1:1 link-local ipv6 address 2001:db8:100:100::3/64 no shutdown exit interface g0 shutdown exit interface g1 shutdown exit interface g2 shutdown exit interface g3 shutdown exit interface g4 shutdown exit interface g5 shutdown exit

# Parte 2

| Tare<br>a# | Ta<br>re<br>a                                                                                                    | Especificación                                                                                                    |
|------------|----------------------------------------------------------------------------------------------------|----------------------------------------------------------------------------------------------------|
| 2.1        | En todos los switches configure<br>interfaces troncales IEEE 802.1Q<br>sobre los enlaces de interconexión<br>entre switches.                                                                                     | Habilite enlaces trunk 802.1Q<br>entre:<br>• D1 and D2<br>• D1 and A1<br>• D2 and A1                                                 |
| 2.2        | En todos los switches cambie la<br>VLAN nativa en los enlaces<br>troncales.                                                                                                    | Use VLAN 999 como la VLAN<br>nativa.                                                                                                 |
| 2.3        | En todos los switches habilite el<br>protocolo Rapid Spanning-Tree<br>(RSTP)                                                                                                    | Use Rapid Spanning Tree<br>(RSPT).                                                                                                   |
| 2.4        | En D1 y D2, configure los puentes<br>raíz RSTP (root bridges) según la<br>información del diagrama de<br>topología.<br>D1 y D2 deben proporcionar<br>respaldo en caso de falla del puente<br>raíz (root bridge). | Configure D1 y D2 como raíz<br>(root) para las VLAN<br>apropiadas, con prioridades de<br>apoyo mutuo en caso de falla<br>del switch. |
| 2.5        | En todos los switches, cree<br>EtherChannel LACP como se<br>muestra en el diagrama de<br>topología.                                                                                                    | Use los siguientes números de<br>canales:<br>• D1 a D2 – Port channel 12<br>• D1 a A1 – Port channel 1<br>• D2 a A1 – Port channel 2 |
| 2.6        | En todos los switches, configure<br>los puertos de acceso del host<br>(host access port) que se<br>conectan a PC1, PC2, PC3 y PC4.                                                                               | Configure los puertos de<br>acceso con la configuración de<br>VLAN adecuada, como se<br>muestra en el diagrama de<br>topología.      |
|            |                                                                                                    | Los puertos de host deben pasar<br>inmediatamente al estado de<br>reenvío (forwarding).                                              |

# Tabla 2. configuración de la capa 2 de la red y soporte del Host

| 2.7 | Verifique los servicios DHCP IPv4.           | PC2 y PC3 son clientes DHCP y deben recibir direcciones IPv4 válidas.                                                                                                    |
|-----|----------------------------------------------|----------------------------------------------------------------------------------------------------|
| 2.8 | Verifique la conectividad de la LAN<br>local | PC1 debería hacer ping con<br>éxito a:<br>• D1: 10.0.100.1<br>• D2: 10.0.100.2<br>• PC4: 10.0.100.6<br>PC2 debería hacer ping con<br>éxito a:<br>• D1: 10.0.102.1<br>• D2: 10.0.102.2<br>PC3 debería hacer ping con<br>éxito a:<br>• D1: 10.0.101.1<br>• D2: 10.0.101.2<br>PC4 debería hacer ping con<br>éxito a:<br>• D1: 10.0.100.1<br>• D2: 10.0.100.2<br>• PC1: 10.0.100.5 |

### 2.1 y 2.2

En este etapa se configuran los enlaces troncales y VLANs

D1

figura 9. configuracion de enlaces troncales en D1

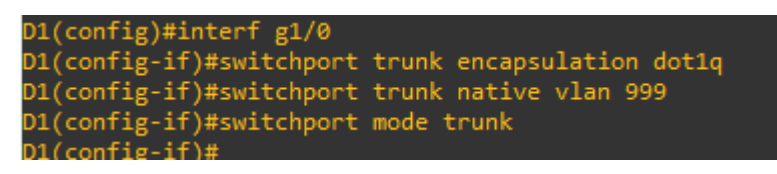

2.3 D1 spanning-tree mode rapid-pvst spanning-tree extend system-id spanning-tree vlan 100,102 priority 28672 spanning-tree vlan 101 priority 2457

figura 10. comando spanning-tree D1 pvst

D1(config)#spanning-tree mode rapid-pvst D1(config)#spanning-tree extend system-id D1(config)#spanning-tree vlan 100,102 priority 28672 D1(config)#spanning-tree vlan 101 priority 24576

D2

spanning-tree mode rapid-pvst spanning-tree extend system-id spanning-tree vlan 100,102 priority 28672 spanning-tree vlan 101 priority 24576

A1

spanning-tree mode rapid-pvst spanning-tree extend system-id spanning-tree vlan 100,102 priority 28672 spanning-tree vlan 101 priority 24576

2.4

En este paso configuraremos los puentes raíz de RSTP en D1, D2 D1 show run | include spanning-tree

figura 11. show run spanning-tree

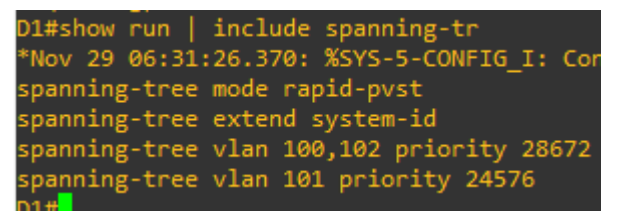

2.5

En esté paso configuraremos los canales EtherChannel de LACP D1 int g0/1 no switchport channel-group 8 mode active channel-protocol LACP no shutdown exit int g0/2 no switchport channel-group 8 mode active channel-protocol LACP no shutdown exit int g0/3 no switchport channel-group 8 mode active channel-protocol LACP no shutdown exit int g0/0 no switchport channel-group 8 mode active channel-protocol LACP no shutdown exit D2 int g0/1 no switchport channel-group 8 mode active channel-protocol LACP no shutdown exit int g0/2no switchport channel-group 8 mode active channel-protocol LACP no shutdown exit int g0/3no switchport

channel-group 8 mode active

channel-protocol LACP no shutdown exit int g0/0 no switchport channel-group 8 mode active channel-protocol LACP no shutdown exit

# 2.6

D1 Inter g1/1 Switchport mode acces Switchpor Access vlan 101 Exit

### D2

Inter g1/1 Switchport mode acces Switchpor Access vlan 101 Exit

# A1

Inter g1/0 Switchport mode acces Switchpor Access vlan 101 Exit

Inter g1/1 Switchport mode acces Switchpor Access vlan 101 Exit

# 2.7

Verificación de servicios DCHP IPV6

figura 12. verificación DCHP en PC1

| PC1> ip  | 10.0.100.2  | 2 255.255.255.0 |  |
|----------|-------------|-----------------|--|
| Checking | ; for dupli | icate address   |  |
| PC1 : 10 | .0.100.2 2  | 255.255.255.0   |  |

2.8

figura 13. verificación de LAN local PC2

PC2> ip 10.0.100.2 255.255.255.0 Checking for duplicate address...

| Tare<br>a# | T<br>a<br>r<br>e<br>a                                                                                         | Especific<br>ación                                                                                                    |
|------------|----------------------------------------------------------------------------------------------------|----------------------------------------------------------------------------------------------------|
| 3.1        | En la "Red de la<br>Compañía" (es decir, R1,<br>R3, D1, y D2), configure<br>single- area OSPFv2 en<br>area 0. | <ul> <li>Use OSPF Process ID 4 y asigne los siguientes router- IDs:</li> <li>R1: 0.0.4.1</li> <li>R3: 0.0.4.3</li> <li>D1: 0.0.4.131</li> <li>D2: 0.0.4.132</li> <li>En R1, R3, D1, y D2, anuncie todas las redes directamente conectadas / VLANs en Area 0.</li> <li>En R1, no publique la red R1 – R2.</li> <li>En R1, propague una ruta por defecto. Note que la ruta por defecto deberá ser provista por BGP.</li> <li>Deshabilite las publicaciones OSPFv2 en:</li> <li>D1: todas las interfaces excepto G1/0/11</li> <li>D2: todas las interfaces excepto G1/0/11</li> </ul> |

Tabla 3. configuracion de los protocolos en enrutamiento

| 3.2 | En la "Red de la<br>Compañía" (es decir, R1,<br>R3, D1, y D2), configure<br>classic single-area<br>OSPFv3 en area 0. | Use OSPF Process ID <b>6</b> y asigne los<br>siguientes router- IDs:<br>• R1: 0.0.6.1<br>• R3: 0.0.6.3<br>• D1: 0.0.6.131<br>• D2: 0.0.6.132<br>En R1, R3, D1, y D2, anuncie<br>todas las redes directamente<br>conectadas / VLANs en Area 0.<br>• En R1, no publique la red R1 – R2.<br>• On R1, propague una ruta por defecto.<br>Note que la ruta por defecto deberá<br>ser provista por BGP.<br>Deshabilite las publicaciones OSPFv3 en:<br>• D1: todas las interfaces excepto                                                                                                    |
|-----|----------------------------------------------------------------------------------------------------|----------------------------------------------------------------------------------------------------|
|     |                                                                                                    | <ul> <li>G1/0/11</li> <li>D2: todas las interfaces excepto<br/>G1/0/11</li> </ul>                                                                                                    |
| 3.3 | En R2 en la "Red ISP",<br>configure MP- BGP.                                                                         | <ul> <li>Configure dos rutas estáticas predeterminadas a través de la interfaz Loopback 0:</li> <li>Una ruta estática predeterminada IPv4.</li> <li>Una ruta estática predeterminada IPv6.</li> <li>Configure R2 en BGP ASN 500 y use el router-id 2.2.2.2.</li> <li>Configure y habilite una relación de vecino IPv4 e IPv6 con R1 en ASN 300.</li> <li>En IPv4 address family, anuncie: <ul> <li>La red Loopback 0 IPv4 (/32).</li> <li>La ruta por defecto (0.0.0.0/0).</li> </ul> </li> <li>En IPv6 address family, anuncie: <ul> <li>La red Loopback 0 IPv4 (/128).</li> </ul> </li> </ul> |

| 3.4 | En R1 en la "Red ISP",<br>configure MP- BGP. | Configure dos rutas resumen estáticas a<br>la interfaz Null 0:<br>• Una ruta resumen IPv4 para 10.0.0.0/8.<br>• Una ruta resumen IPv6 para<br>2001:db8:100::/48. Configure R1 en<br>BGP ASN <b>300</b> y use el router-id<br>1.1.1.1.<br>Configure una relación de vecino IPv4 e<br>IPv6 con R2 en ASN 500. |
|-----|----------------------------------------------|----------------------------------------------------------------------------------------------------|
|     |                                              | <ul> <li>En IPv4 address family:</li> <li>Deshabilite la relación de vecino IPv6.</li> <li>Habilite la relación de vecino IPv4.</li> <li>Anuncie la red</li> </ul>                                                                                                    |
|     |                                              | 10.0.0.0/8. En IPv6                                                                                                    |
|     |                                              | address family:                                                                                                    |
|     |                                              | <ul> <li>Deshabilite la relación de vecino IPv4.</li> <li>Habilite la relación de vecino IPv6.</li> <li>Anuncie la red 2001:db8:100::/48.</li> </ul>                                                                                                    |

3.1

R1

router ospf 4 router-id 0.0.4.1 network 10.0.10.0 0.0.0.255 area 0 network 10.0.13.0 0.0.0.255 area 0 default-information originate

figura 14.configuracion ospf en R1

R1(config)#router ospf 4 R1(config-router)# router-id 0.0.4.1 R1(config-router)# network 10.0.10.0 0.0.0.255 area 0 R1(config-router)# network 10.0.13.0 0.0.0.255 area 0 R1(config-router)# default-information originate R1(config-router)#

R3 router ospf 4 router-id 0.0.4.3 network 10.0.11.0 0.0.0.255 area 0 network 10.0.13.0 0.0.0.255 area 0 default-information originate

### D1

router ospf 4 router-id 0.0.4.131 passive-interface default no passive-interface GigabitEthernet0/0 network 10.0.10.0 0.0.0.255 area 0 network 10.0.101.0 0.0.0.255 area 0 network 10.0.102.0 0.0.0.255 area 0

### D2

router ospf 4 router-id 0.0.4.131 passive-interface default no passive-interface GigabitEthernet0/0 network 10.0.10.0 0.0.0.255 area 0 network 10.0.101.0 0.0.0.255 area 0 network 10.0.102.0 0.0.0.255 area 0

3.2 R1 ipv6 router ospf 6 router-id 0.0.6.1 default-information originate

figura 15.configuracion ospf 6 en R1

R1(config)#ipv6 router ospf 6 R1(config-rtr)# router-id 0.0.6.1 R1(config-rtr)# default-information originate R1(config-rtr)# ipv6 router ospf 6 router-id 0.0.6.1

### D2#

router ospf 6 router-id 0.0.4.131 network 10.0.11.0 0.0.0.255 area 0 network 10.0.100.0 0.0.0.255 area 0 network 10.0.101.0 0.0.0.255 area 0 network 10.0.102.0 0.0.0.255 area 0 passive-interface default no passive-interface g0/0

figura 16. configuracion area 0 en D2

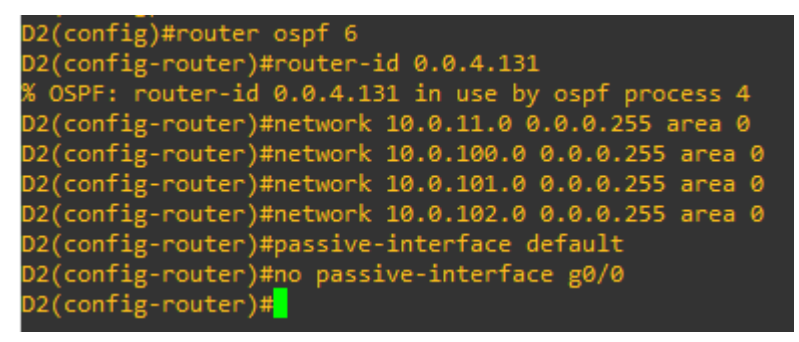

#### D1#

router ospf 6 router-id 0.0.4.131 network 10.0.10.0 0.0.0.255 area 0 network 10.0.100.0 0.0.0.255 area 0 network 10.0.101.0 0.0.0.255 area 0 network 10.0.102.0 0.0.0.255 area 0 passive-interface default no passive- g0/0 R3

figura 17. configuracion ospf en D1

| D1(config)#router ospf 6                              |
|-------------------------------------------------------|
| D1(config-router)#router-id 0.0.4.131                 |
| % OSPF: router-id 0.0.4.131 in use by ospf process 4  |
| D1(config-router)#network 10.0.10.0 0.0.0.255 area 0  |
| D1(config-router)#network 10.0.100.0 0.0.0.255 area 0 |
| D1(config-router)#network 10.0.101.0 0.0.0.255 area 0 |
| D1(config-router)#network 10.0.102.0 0.0.0.255 area 0 |
| D1(config-router)#passive-interface default           |
| D1(config-router)#no passive- g0/0                    |

### 3.3

R2 router bgp 500 bgp router-id 2.2.2.2 bgp log-neighbor-changes neighbor 2001:DB8:200::1 remote-as 300 neighbor 209.165.200.225 remote-as 300 ! address-family ipv4 network 0.0.0.0 network 2.2.2.2 mask 255.255.255.255 no neighbor 2001:DB8:200::1 activate neighbor 209.165.200.225 activate exit-address-family ! address-family ipv6 network ::/0 network 2001:DB8:2222::/128 neighbor 2001:DB8:200::1 activate exit-address-family

figura 18. show run route bgp 500

```
R2#show run | include route
router bgp 500
bgp router-id 2.2.2.2
ip route 0.0.0.0 0.0.0.0 Loopback0
ipv6 route ::/0 Loopback0
R2#
```

3.4

R1 router bgp 300 bgp router-id 1.1.1.1 bgp log-neighbor-changes neighbor 2001:DB8:200::2 remote-as 500 neighbor 209.165.200.226 remote-as 500 ! address-family ipv4 network 10.0.0.0 no neighbor 2001:DB8:200::2 activate neighbor 209.165.200.226 activate exit-address-family ! address-family ipv6 network 2001:DB8:100::/48 neighbor 2001:DB8:200::2 activate exit-address-family

figura 19. Configuracion bgp 300

| R1(config)#router bgp 300                                  |
|------------------------------------------------------------|
| R1(config-router)# bgp router-id 1.1.1.1                   |
| R1(config-router)# bgp log-neighbor-changes                |
| R1(config-router)# neighbor 2001:DB8:200::2 remote-as 500  |
| R1(config-router)# neighbor 209.165.200.226 remote-as 500  |
| R1(config-router)# !                                       |
| R1(config-router)# address-family ipv4                     |
| R1(config-router-af)# network 10.0.0.0                     |
| R1(config-router-af)# no neighbor 2001:DB8:200::2 activate |
| R1(config-router-af)# neighbor 209.165.200.226 activate    |
| R1(config-router-af)# exit-address-family                  |
| R1(config-router)# !                                       |
| R1(config-router)# address-family ipv6                     |
| R1(config-router-af)# network 2001:DB8:100::/48            |
| R1(config-router-af)# neighbor 2001:DB8:200::2 activate    |
| R1(config-router-af)# exit-address-family                  |
| R1(config-router)#                                         |

| Tabla 4  | Configuracion | de la | redundancia | del | nrimer | salto |
|----------|---------------|-------|-------------|-----|--------|-------|
| Tabla -. | Conngulacion  | ue ia | redundancia | uer | princi | Sano  |

| Tare<br>a# | Tarea                                                                            | Especifi<br>cación                                                                                                    |
|------------|----------------------------------------------------------------------------------|----------------------------------------------------------------------------------------------------|
| 4.1        | En D1, cree IP SLAs que<br>prueben la accesibilidad<br>de la interfaz R1 G0/0/1. | Cree dos IP SLAs.<br>• Use la SLA número <b>4</b> para IPv4.                                                                                                   |
|            |                                                                                  | <ul> <li>Use la SLA número 6 para IPv6.</li> </ul>                                                                                                    |
|            |                                                                                  | Las IP SLAs probarán la disponibilidad de la interfaz R1 G0/0/1 cada 5 segundos.                                                                               |
|            |                                                                                  | Programe la SLA para una implementación inmediata sin tiempo de finalización.                                                                                  |
|            |                                                                                  | Cree una IP SLA objeto para la IP SLA 4 y<br>una para la IP SLA 6.                                                                                             |
|            |                                                                                  | <ul> <li>Use el número de rastreo 4 para la IP<br/>SLA 4.</li> </ul>                                                                                           |
|            |                                                                                  | <ul> <li>Use el número de rastreo 6 para la IP<br/>SLA 6.</li> </ul>                                                                                           |
|            |                                                                                  | Los objetos rastreados deben notificar a<br>D1 si el estado de IP SLA cambia de<br>Down a Up después de 10 segundos, o<br>de Up a Down después de 15 segundos. |

|     | En D2, cree IP SLAs que prueben la accesibilidad de la interfaz R3 G0/0/1. | Cree IP SLAs.<br>• Use la SLA número <b>4</b> para IPv4.<br>• Use la SLA número <b>6</b> para IPv6.                                                                                                    |
|-----|----------------------------------------------------------------------------|----------------------------------------------------------------------------------------------------|
|     |                                                                            | Las IP SLAs probarán la disponibilidad de la interfaz R3 G0/0/1 cada 5 segundos.                                                                                                    |
| 4.2 |                                                                            | Programe la SLA para una implementación inmediata sin tiempo de finalización.                                                                                                    |
|     |                                                                            | Cree una IP SLA objeto para la IP SLA 4<br>and one for IP SLA 6.                                                                                                    |
|     |                                                                            | Use el número de rastreo <b>4</b> para la IP SLA 4.                                                                                                    |
|     |                                                                            | Use el número de rastreo <b>6</b> para la SLA 6.Los<br>objetos rastreados deben notificar a D1 si el<br>estado de IP SLA cambia de Down a Up<br>después de 10 segundos, o de Up a Down<br>después de 15 segundos |

|     | En D1 configure<br>HSRPv2. | D1 es el router primario para las VLANs 100 y<br>102; por lo tanto, su prioridad también se<br>cambiará a 150 |
|-----|----------------------------|----------------------------------------------------------------------------------------------------|
|     |                            | Configure HSRP versión 2.                                                                                     |
|     |                            | Configure IPv4 HSRP grupo <b>104</b> para la VLAN 100:                                                        |
|     |                            | <ul> <li>Asigne la dirección IP virtual 10.0.100.254.</li> </ul>                                              |
|     |                            | <ul> <li>Establezca la prioridad del grupo en 150.</li> </ul>                                                 |
|     |                            | <ul> <li>Habilite la preferencia (preemption).</li> </ul>                                                     |
|     |                            | <ul> <li>Rastree el objeto 4 y decremente en 60.</li> </ul>                                                   |
| 4.3 |                            | Configure IPv4 HSRP grupo <b>114</b> para la VLAN<br>101:                                                     |
|     |                            | <ul> <li>Asigne la dirección IP virtual 10.0.101.254.</li> </ul>                                              |
|     |                            | <ul> <li>Habilite la preferencia (preemption).</li> </ul>                                                     |
|     |                            | <ul> <li>Rastree el objeto 4 para disminuir en 60.</li> </ul>                                                 |
|     |                            | Configure IPv4 HSRP grupo <b>124</b> para la VLAN 102:                                                        |
|     |                            | <ul> <li>Asigne la dirección IP virtual 10.0.102.254.</li> </ul>                                              |
|     |                            | <ul> <li>Establezca la prioridad del grupo en 150.</li> </ul>                                                 |
|     |                            | <ul> <li>Habilite la preferencia (preemption).</li> </ul>                                                     |
|     |                            | <ul> <li>Rastree el objeto 4 para disminuir en 60.</li> </ul>                                                 |
|     |                            | Configure IPv6 HSRP grupo <b>106</b> para la VLAN<br>100:                                                     |
|     |                            | <ul> <li>Asigne la dirección IP virtual usando ipv6<br/>autoconfig.</li> </ul>                                |
|     |                            | <ul> <li>Establezca la prioridad del grupo en 150.</li> </ul>                                                 |
|     |                            | <ul> <li>Habilite la preferencia (preemption).</li> </ul>                                                     |
|     |                            | <ul> <li>Rastree el objeto 6 y decremente en 60.</li> </ul>                                                   |
|     |                            | Configure IPv6 HSRP grupo <b>116</b> para la VLAN<br>101:                                                     |
|     |                            | <ul> <li>Asigne la dirección IP virtual usando ipv6<br/>autoconfig.</li> </ul>                                |
|     |                            | <ul> <li>Habilite la preferencia (preemption).</li> </ul>                                                     |

|  | <ul> <li>Registre el objeto 6 y decremente en 60.</li> </ul>                   |
|--|--------------------------------------------------------------------------------|
|  | Configure IPv6 HSRP grupo <b>126</b> para la VLAN<br>102:                      |
|  | <ul> <li>Asigne la dirección IP virtual usando ipv6<br/>autoconfig.</li> </ul> |
|  | <ul> <li>Establezca la prioridad del grupo en 150.</li> </ul>                  |
|  | <ul> <li>Habilite la preferencia (preemption).</li> </ul>                      |
|  | <ul> <li>Rastree el objeto 6 y decremente en 60.</li> </ul>                    |
|  |                                                                                |
|  |                                                                                |
|  |                                                                                |
|  |                                                                                |
|  |                                                                                |
|  |                                                                                |
|  |                                                                                |
|  |                                                                                |
|  |                                                                                |
|  |                                                                                |
|  |                                                                                |
|  |                                                                                |
|  |                                                                                |
|  |                                                                                |
|  |                                                                                |
|  |                                                                                |
|  |                                                                                |
|  |                                                                                |
|  |                                                                                |
|  |                                                                                |
|  |                                                                                |

| En D2, configure<br>HSRPv2. | D2 es el router primario para la VLAN 101; por lo tanto, su prioridad también se cambiará a 150.                                                                                                    |
|-----------------------------|----------------------------------------------------------------------------------------------------|
|                             | <ul> <li>Configure HSRP versión 2.</li> <li>Configure IPv4 HSRP grupo 104 para la VLAN 100:</li> <li>Asigne la dirección IP virtual 10.0.100.254.</li> <li>Habilite la preferencia (preemption).</li> <li>Rastree el objeto 4 y decremente en 60.</li> </ul>                   |
|                             | <ul> <li>Configure IPv4 HSRP grupo 114 para la VLAN 101:</li> <li>Asigne la dirección IP virtual 10.0.101.254.</li> <li>Establezca la prioridad del grupo en 150.</li> <li>Habilite la preferencia (preemption).</li> <li>Rastree el objeto 4 para disminuir en 60.</li> </ul> |
|                             | <ul> <li>Configure IPv4 HSRP grupo 124 para la VLAN 102:</li> <li>Asigne la dirección IP virtual 10.0.102.254.</li> <li>Habilite la preferencia (preemption).</li> <li>Rastree el objeto 4 para disminuir en 60.</li> </ul>                                                    |
|                             | <ul> <li>Configure IPv6 HSRP grupo 106 para la VLAN 100:</li> <li>Asigne la dirección IP virtual usando ipv6 autoconfig.</li> <li>Habilite la preferencia (preemption).</li> <li>Rastree el objeto 6 para disminuir en 60.</li> </ul>                                          |
|                             | <ul> <li>Configure IPv6 HSRP grupo 116 para la VLAN 101:</li> <li>Asigne la dirección IP virtual usando ipv6<br/>autoconfig.</li> </ul>                                                                                                    |
|                             | <ul> <li>Establezca la prioridad del grupo en 150.</li> <li>Habilite la preferencia (preemption).</li> <li>Rastree el objeto 6 para disminuir en 60.</li> </ul>                                                                                                    |
|                             | <ul> <li>Configure IPv6 HSRP grupo 126 para la VLAN 102:</li> <li>Asigne la dirección IP virtual usando ipv6 autoconfig.</li> <li>Habilite la preferencia (preemption).</li> </ul>                                                                                             |

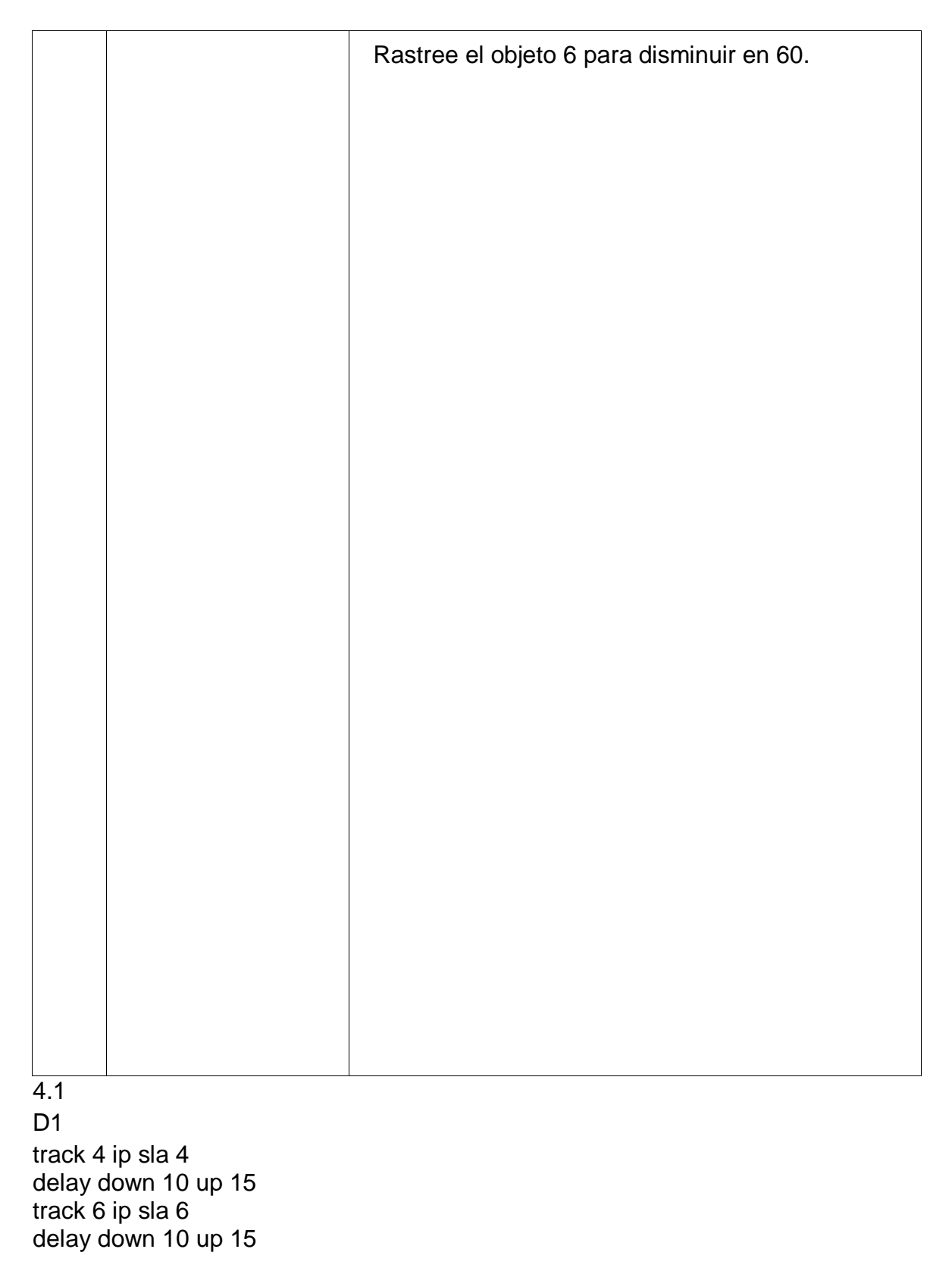

ip sla 4 icmp-echo 10.0.10.1 frequency 5 ip sla schedule 4 life forever start-time now ip sla 6 icmp-echo 2001:DB8:100:1010::1 frequency 5 ip sla schedule 6 life forever start-time now

figura 20. configuracion IP sla 4 en D1

```
D1(config)#track 4 ip sla 4

D1(config-track)# delay down 10 up 15

D1(config-track)#track 6 ip sla 6

D1(config-track)# delay down 10 up 15

D1(config-track)#ip sla 4

D1(config-ip-sla)# icmp-echo 10.0.10.1

D1(config-ip-sla-echo)# frequency 5

D1(config-ip-sla-echo)#ip sla schedule 4 life forever start-time now

D1(config-ip-sla)# icmp-echo 2001:DB8:100:1010::1

D1(config-ip-sla)# icmp-echo 2001:DB8:100:1010::1

D1(config-ip-sla-echo)# frequency 5

D1(config-ip-sla-echo)# frequency 5

D1(config-ip-sla-echo)# frequency 5

D1(config-ip-sla-echo)# frequency 5

D1(config-ip-sla-echo)# frequency 5

D1(config-ip-sla-echo)# frequency 5

D1(config-ip-sla-echo)# frequency 5
```

#### 4.2 D2

track 4 ip sla 4 delay down 10 up 15 track 6 ip sla 6 delay down 10 up 15 ip sla 4 icmp-echo 10.0.11.1 frequency 5 ip sla schedule 4 life forever start-time now

ip sla 6 icmp-echo 2001:DB8:100:1011::1 frequency 5 ip sla schedule 6 life forever start-time now

4.3 D1 interface vlan 100 standby version 2 standby 104 ip 10.0.100.254 standby 104 priority 150 standby 104 preempt standby 104 track 4 decrement 60 standby 106 ipv6 autoconfig standby 106 priority 150 standby 106 preempt standby 106 track 6 decrement 60 exit interface vlan 101 standby version 2 standby 114 ip 10.0.101.254 standby 114 preempt standby 114 track 4 decrement 60 standby 116 ipv6 autoconfig standby 116 preempt standby 116 track 6 decrement 60 exit interface vlan 102 standby version 2 standby 124 ip 10.0.102.254 standby 124 priority 150 standby 124 preempt standby 124 track 4 decrement 60 standby 126 ipv6 autoconfig standby 126 priority 150 standby 126 preempt standby 126 track 6 decrement 60 exit end

#### D2

interface vlan 100 standby version 2 standby 104 ip 10.0.100.254 standby 104 preempt standby 104 track 4 decrement 60 standby 106 ipv6 autoconfig standby 106 preempt standby 106 track 6 decrement 60 exit interface vlan 101 standby version 2 standby 114 ip 10.0.101.254 standby 114 priority 150 standby 114 preempt standby 114 track 4 decrement 60 standby 116 ipv6 autoconfig standby 116 priority 150 standby 116 preempt standby 116 track 6 decrement 60 exit interface vlan 102 standby version 2 standby 124 ip 10.0.102.254 standby 124 preempt standby 124 track 4 decrement 60 standby 126 ipv6 autoconfig standby 126 preempt standby 126 track 6 decrement 60 exit

figura 21.configuracion de VLAN 100 en D2

D2(config)#interface vlan 100 D2(config-if)# standby version 2 D2(config-if)# standby 104 ip 10.0.100.254 D2(config-if)# standby 104 preempt D2(config-if)# standby 106 ipv6 autoconfig D2(config-if)# standby 106 preempt D2(config-if)# standby 106 preempt D2(config-if)# standby 106 track 6 decrement 60 D2(config-if)# exit D2(config-if)# standby 106 track 6 decrement 60 D2(config-if)# standby 106 track 7 decrement 60 D2(config-if)# standby 114 ip 10.0.101.254 D2(config-if)# standby 114 priority 150 D2(config-if)# standby 114 preempt D2(config-if)# standby 114 preempt D2(config-if)# standby 116 ipv6 autoconfig D2(config-if)# standby 116 priority 150 D2(config-if)# standby 116 preempt D2(config-if)# standby 116 preempt D2(config-if)# standby 116 preempt D2(config-if)# standby 116 track 6 decrement 60 D2(config-if)# standby 124 ip 10.0.102.254 D2(config-if)# standby 124 ip 10.0.102.254 D2(config-if)# standby 124 preempt D2(config-if)# standby 124 preempt D2(config-if)# standby 124 preempt D2(config-if)# standby 124 track 4 decrement 60 D2(config-if)# standby 126 ipv6 autoconfig D2(config-if)# standby 126 ipv6 autoconfig

Tabla 5. seguridad

| Tare<br>a# | Tarea                                                                                                    | Especif<br>icación                                                                                                    |
|------------|----------------------------------------------------------------------------------------------------|----------------------------------------------------------------------------------------------------|
| 5.1        | En todos los dispositivos, proteja<br>el EXEC privilegiado usando el<br>algoritmo de encripción SCRYPT.         | Contraseña: cisco12345cisco                                                                                                    |
| 5.2        | En todos los dispositivos,<br>cree un usuario local y<br>protéjalo usando el algoritmo<br>de encripción SCRYPT. | <ul> <li>Detalles de la cuenta encriptada<br/>SCRYPT:</li> <li>Nombre de usuario Local:<br/>sadmin</li> <li>Nivel de privilegio 15</li> <li>Contraseña: cisco12345cisco</li> </ul>                                                     |
| 5.3        | En todos los dispositivos (excepto R2), habilite AAA.                                                           | Habilite AAA.                                                                                                    |
| 5.4        | En todos los dispositivos (excepto<br>R2), configure las especificaciones<br>del servidor RADIUS.               | <ul> <li>Especificaciones del servidor<br/>RADIUS.:</li> <li>Dirección IP del servidor<br/>RADIUS es 10.0.100.6.</li> <li>Puertos UDP del servidor<br/>RADIUS son 1812 y 1813.</li> <li>Contraseña: \$trongPass</li> </ul>             |
| 5.5        | En todos los dispositivos (excepto<br>R2), configure la lista de métodos<br>de autenticación AAA                | <ul> <li>Especificaciones de autenticación<br/>AAA:</li> <li>Use la lista de métodos por<br/>defecto</li> <li>Valide contra el grupo<br/>de servidores RADIUS</li> <li>De lo contrario, utilice la<br/>base de datos local.</li> </ul> |
| 5.6        | Verifique el servicio AAA en todos<br>los dispositivos (except R2).                                             | Cierre e inicie sesión en todos los<br>dispositivos<br>(except R2) con el usuario:<br>raduser y la contraseña:<br>upass123.                                                                                                    |

En este paso configuraremos los todos los dispositivos con el algoritmo de encriptación SCRYPT.

enable secret 9 \$9\$0C3pnVdgrnhnY9\$uzGA.WZfcLg5IhuyJu22mlf.YyZ/83VgqbO3rXBDuwo username sadmin privilege 15 secret 9 \$9\$XCO4pzqbRT.3EP\$ymouLOQI5/o0FOkYDtA1ztejFra67MnkJJ5Y3bhyQe6

R1

figura 22. configuracion algoritmo SCRYPT en R1

R1(config)#\$3pnVdgrnhnY9\$uzGA.WZfcLg5IhuyJu22mIf.YyZ/83VgqbO3rXBDuwo R1(config)#\$XCO4pzqbRT.3EP\$ymouLOQI5/o0FOkYDtA1ztejFra67MnkJJ5Y3bhyQe6 R1(config)#

# 5.2

R1

username sadmin privilege 15 algorithm-type SCRYPT secret cisco12345cisco 5.3

Habilitación de AAA en R1, R3, D1, D2, A1

R1(config)#aaa new-model

figura 23.habilitacion de aaa new-modelen A1

A1(config)#<u>a</u>aa new-model

5.4

aaa new-model radius server RADIUS address ipv4 10.0.100.6 auth-port 1812 acct-port 1813 key \$trongPass exit aaa authentication login default group radius local D1# figura 24. autenticacion de aaa new-model D1

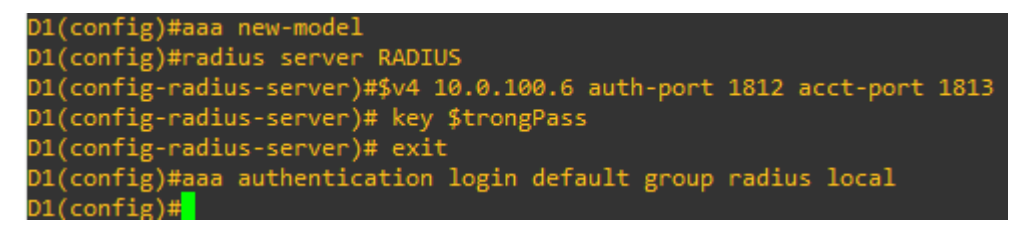

5.5

aaa authentication login default group radius local username sadmin privilege 15 secret 9 \$9\$XCO4pzqbRT.3EP\$ymouLOQI5/o0FOkYDtA1ztejFra67MnkJJ5Y3bhyQe6 aaa new-model aaa session-id common R1

figura 25. autenticacion de login group en R1

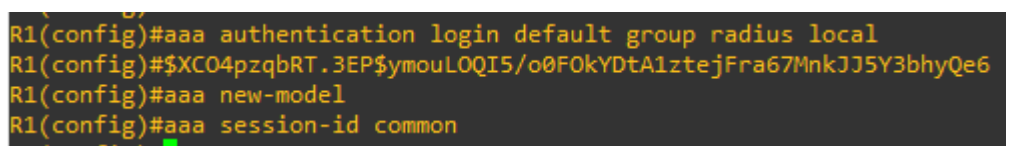

5.6

Verificación del servicio AAA en los dispositivos R1, R3, D2, A1, show run aaa

figura 26. implementacion del comando show run aaa en A1

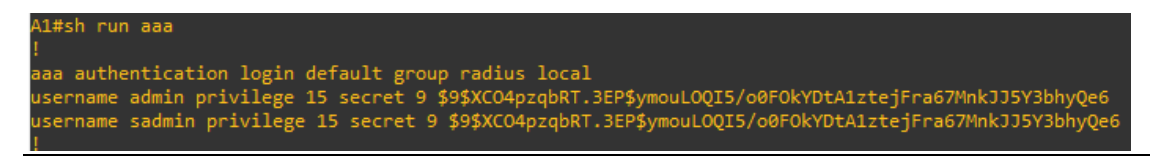

Tabla 6. Configuracion de las funciones de Administración de Red

| Tare<br>a# | Ta<br>re<br>a                                                                   | Especific<br>ación                             |
|------------|---------------------------------------------------------------------------------|------------------------------------------------|
| 6.1        | En todos los dispositivos,<br>configure el reloj local a la<br>hora UTC actual. | Configure el reloj local a la hora UTC actual. |

| 6.2 | Configure R2 como<br>un NTP maestro.                            | Configurar R2 como NTP maestro en el nivel de estrato 3.                                                                                                    |
|-----|-----------------------------------------------------------------|----------------------------------------------------------------------------------------------------|
| 6.3 | Configure NTP en<br>R1, R3, D1, D2, y<br>A1.                    | <ul> <li>Configure NTP de la siguiente manera:</li> <li>R1 debe sincronizar con R2.</li> <li>R3, D1 y A1 para sincronizar la hora con R1.</li> <li>D2 para sincronizar la hora con R3.</li> </ul>                                                                                                    |
| 6.4 | Configure Syslog en<br>todos los<br>dispositivos excepto<br>R2  | Syslogs deben enviarse a la PC1 en 10.0.100.5 en el nivel WARNING.                                                                                                    |
| 6.5 | Configure SNMPv2c<br>en todos los<br>dispositivos excepto<br>R2 | <ul> <li>Especificaciones de SNMPv2:</li> <li>Únicamente se usará SNMP en modo lectura (Read-Only).</li> <li>Limite el acceso SNMP a la dirección IP de la PC1.</li> <li>Configure el valor de contacto SNMP con su nombre.</li> <li>Establezca el <i>community string</i> en ENCORSA.</li> <li>En R3, D1, y D2, habilite el envío de <i>traps config</i> y <i>ospf</i>.</li> <li>En R1, habilite el envío de <i>traps bgp</i>, <i>config</i>, y <i>ospf</i>.</li> </ul> |
|     |                                                                 | En AT, nadilité el envio de traps config.                                                                                                    |

R1# ntp server 2.2.2.2 R3# ntp server 10.0.10.1 A1# ntp server 10.0.10.1 D1# ntp server 10.0.10.1 D2# ntp server 10.0.10.1

6.2 R2 ntp master 3

figura 27. ntp máster en R2

R2(config)#ntp master 3

6.3

6.1

En este paso se configuro NTP en R1, R3, D1, D2, y A1 para sincronizar la hora en R1 y R3

```
R1# ntp server 2.2.2.2
R3# ntp server 10.0.10.1
D1# ntp server 10.0.10.1
D2# ntp server 10.0.10.1
A1# ntp server 10.0.10.1
```

6.4

En esté paso se configuro Syslog en R1, R3, D1, D2, A1 en el nivel WARNING excepto en R2 logging host 10.0.100.5 logging trap warning logging on

figura 28. configuracion de Syslog en A1

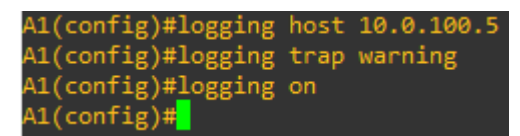

*En esté paso se configure El* SNMPv2c en los dispositivos R1, R3, D1, D2, A1 R1

snmp-server community ENCORSA RO SNMP-NMS snmp-server contact Cisco Student snmp-server enable traps ospf state-change snmp-server enable traps ospf errors snmp-server enable traps ospf retransmit snmp-server enable traps ospf cisco-specific state-change nssa-trans-change snmp-server enable traps ospf cisco-specific state-change shamlink interface snmp-server enable traps ospf cisco-specific state-change shamlink interface snmp-server enable traps ospf cisco-specific state-change shamlink neighbor snmp-server enable traps ospf cisco-specific errors snmp-server enable traps ospf cisco-specific retransmit snmp-server enable traps ospf cisco-specific Isa snmp-server enable traps ospf cisco-specific Isa

figura 29. configuracion de ENCORSA SNMP en R1

| R1(config)#snmp-server community ENCORSA RO SNMP-NMS                           |
|--------------------------------------------------------------------------------|
| R1(config)#snmp-server contact Cisco Student                                   |
| R1(config)#snmp-server enable traps ospf state-change                          |
| R1(config)#snmp-server enable traps ospf errors                                |
| R1(config)#snmp-server enable traps ospf retransmit                            |
| R1(config)#snmp-server enable traps ospf lsa                                   |
| R1(config)#\$ enable traps ospf cisco-specific state-change nssa-trans-change  |
| R1(config)#\$ enable traps ospf cisco-specific state-change shamlink interface |
| R1(config)#\$ enable traps ospf cisco-specific state-change shamlink neighbor  |
| R1(config)#snmp-server enable traps ospf cisco-specific errors                 |
| R1(config)#snmp-server enable traps ospf cisco-specific retransmit             |
| R1(config)#snmp-server enable traps ospf cisco-specific lsa                    |
| R1(config)#snmp-server enable traps config                                     |
| R1(config)#snmp-server host 10.0.100.5 version 2c ENCORSA                      |
|                                                                                |

6.5

### CONCLUSIONES

La primera parte del escenario 1 Fue todo un reto de habilidades ya que la implementacion de la topología hubo que realizar múltiples cambios a la configuracion de los equipos por que se estaba realizando en paker tracer y este no soportaba algunos comandos que maneja gns3, esto llevo a realizar el cambio de simulador para continuar y salir adelante con el escenario propuesto.

Se pudieron configurar e implementar los diferentes protocolos de enrutamiento, direccionando las diferentes IP y la conexión de la topología en el escenario realizando la simulacion y resolviendo los problemas de configuracion y conectividad de los equipos.

Es sumamente importante tener conocimientos básicos en cuanto a la sintaxis requerida para implementar los comandos propios de la CLI de un componente planteado en la topología de red del escenario propuesto, y que de esta manera sea posible realizar todo tipo de configuraciones a un sistema especifico como el simulado en gns3 ya que este posee un modo de escritura exacto para acceder a la configuracion de cada uno de los equipos y de esta manera simular y desarrollar habilidades para implementar múltiples redes físicamente.

La implementacion de herramientas que permiten realizar simulaciones en tiempo real de redes de telecomunicación como Packet tracer o gns3, son muy útiles, dado que permiten conocer la forma mediante la cual funcionan este tipo de sistemas, lo cual permite fortalecer los conocimientos necesarios para construir una red física, dado que los valores con los que se trabaja son sumamente similares, lo cual ayuda a obtener una idea mucho más acertada con respecto a la forma en la que se utiliza esta tecnología.

En la parte 5 del escenario es muy importante ya que se pudo configurar la seguridad de todos los equipos utilizados en la topología de red, se creó una contraseña de configuracion para acceder y así poder tener un control de acceso a los diferentes equipos aumentando la confiabilidad de la red diseñada.

### **BIBLIOGRAFIA**

ECURED, Sistema operativo de red. {En linea}. {07 de diciembre de 2021}. Disponible en:

https://www.ecured.cu/index.php?title=Especial:Citar&page=Sistema\_operativo\_de red&id=3229905

Equipo editorial, Etecé Argentina. Red. {En linea}. {07 de diciembre de 2021} Disponible en: <u>https://concepto.de/red-2/</u>

Fernández, Lorena. Protocolos de red, la guía completa con todos los protocolos básicos. {En linea}. {07 de diciembre de 2021}. Disponible en: <u>https://www.redeszone.net/tutoriales/internet/protocolos-basicos-redes/</u>

LOPEZ JURADO, Carlos. Que es topologia de red y que tipos existen. {En linea}. {07 de diciembre de 2021}. Disponible en: <u>https://es.ccm.net/contents/256-topologia-de-red</u>

WILKE, Matheus. Dirección IP: para que sirve y como funciona. {En linea}. {07 de diciembre de 2021}. Disponible en: <u>https://www.hostgator.mx/blog/que-es-una-direccion-ip/</u>